TrænerID

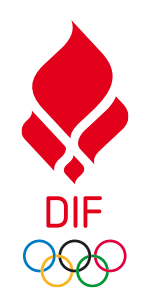

# BRUGERVEJLEDNING TrænerID'et

For klubber

BEVÆGER DANMARK

## **INDHOLD I DENNE VEJLEDNING**

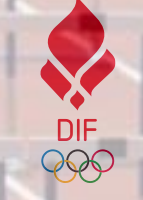

| Indhold                         |                                                    | Side    |
|---------------------------------|----------------------------------------------------|---------|
| TrænerID'et formål og opbygning |                                                    | 3 - 6   |
| Trænerløftet                    |                                                    | 7       |
| Oprettelse af klubadministrator | 1. 1.                                              | 8       |
| Opret bruger                    |                                                    | 9-8     |
| Log ind i platformen            |                                                    | 10 - 14 |
| Klubplatformen                  |                                                    | 15 – 17 |
| Børneattest                     |                                                    | 18 - 25 |
|                                 |                                                    |         |
|                                 | 1. <u>1. 1. 1. 1. 1. 1. 1. 1. 1. 1. 1. 1. 1. 1</u> | 1 N 10  |

#### **BAGGRUND** Trænerløftet består af to dele:

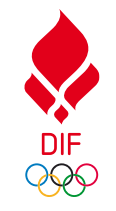

3

#### Et elæringsmodul der bidrager til trænernes kompetencer

| Volkommon kil                                                                |                                                 |                                                   |                                                                                  |                                                                   |                                          |
|------------------------------------------------------------------------------|-------------------------------------------------|---------------------------------------------------|----------------------------------------------------------------------------------|-------------------------------------------------------------------|------------------------------------------|
|                                                                              | ETET                                            | 51                                                |                                                                                  |                                                                   |                                          |
| Tak fordi du som træner er med til a<br>både dig selv, dine udøvere og dansl | t udvikle<br>k idræt.                           |                                                   |                                                                                  |                                                                   |                                          |
|                                                                              | udger fundamentet for<br>du som træner? Og hvar | træningen og samvære<br>der vigtigt for dig i din | et vigtigste som træner, t<br>et med og blandt dine ude<br>træning og omgang med | g som træ<br>fordi dine værdier<br>evere. Så hvem er<br>udeverne? | ner?                                     |
|                                                                              | Resultatorienteret                              | Rolig                                             | Inkluderende                                                                     | Anerkendende                                                      | Vælg dine 3 værdier<br>Klik på værdierne |
|                                                                              | Modig                                           | Nysgerrig                                         | Hjælpsom                                                                         | Tälmodig                                                          | for at vælge dem                         |
|                                                                              | Kerlig                                          | Sjov                                              | Mälrettet                                                                        | Tilidstuki                                                        |                                          |
|                                                                              | Inddtagende                                     | Glad                                              | /Erlig                                                                           | Inspirerende                                                      |                                          |
|                                                                              | Grundig                                         | Ambilias                                          | Lyttende                                                                         | Stattende                                                         | NILISTI                                  |
|                                                                              | _                                               |                                                   | Respektfuld                                                                      | Udviklende                                                        |                                          |
|                                                                              | Dis .                                           |                                                   |                                                                                  |                                                                   | CONTRACTOR OF THE OWNER.                 |
|                                                                              | SI SI                                           | luk baggrundsmusik                                |                                                                                  |                                                                   | <pre>&lt; FORRIGE NAESTE &gt;</pre>      |

#### Et TrænerID og en platform der giver jer foreninger og trænerne selv overblik

|                                                                                                    |                                                                                                    |                                                                                                    |                                                             |                                        | Tilfej træner                                 |                                                    |                                                         |                                         |           |                                                              |
|----------------------------------------------------------------------------------------------------|----------------------------------------------------------------------------------------------------|----------------------------------------------------------------------------------------------------|-------------------------------------------------------------|----------------------------------------|-----------------------------------------------|----------------------------------------------------|---------------------------------------------------------|-----------------------------------------|-----------|--------------------------------------------------------------|
| Træner 🗸                                                                                                    | Hold                                                                                                    | 6                                                                                                  | Rolle/titel                                                 | Status                                 | Admin                                         |                                                    |                                                         |                                         |           |                                                              |
| Tina Ammitzbell                                                                                                    | Senior                                                                                                    | (                                                                                                  | Cheftræner                                                  | Registered<br>02-sep-2024              | Eiern fra klub                                |                                                    |                                                         |                                         |           |                                                              |
| Tina Ammitzbell                                                                                                    | Ungdom Konkurn                                                                                                    | ince                                                                                               | Trainer                                                     | Registered<br>13-sep-2024              | Elect fraiklub                                |                                                    |                                                         |                                         |           |                                                              |
| Tina Ammitzbell                                                                                                    | Svammeskole                                                                                                    | на                                                                                                 | mipeinstrukter                                              | Registered<br>13-sep-2024              | Evern fra klutt                               | RD                                                 | BORN                                                    | EATTEST                                 | IN        | DSTILLINGER                                                  |
| Tilfej træner<br>ADGANG OG RI                                                                                                    | I CALLERE TRANS                                                                                                    | ERE AD GANG                                                                                        | ad gangen<br>, gennemgå fortet                              | bet med at                             |                                               | BØRN<br>henter t<br>truksern                       | VEATTE<br>borneatte<br>le her.                          | <b>ST</b><br>st for en trær             | ier er di | er et par ting du skal være                                  |
| ADGANG OG RI<br>witej træner                                                                                                    | tor at Uitge en enteit e<br>Uptoed CBV fit<br>Uptoed CBV fit<br>ETTIGHEDER<br>portaen.<br>Rotre Ser                                                                     | ERE AD GANG<br>ther there trachere a<br>open nedenfar og (<br>neste login                          | SEN<br>od gangen<br>gennemgå fortel<br>Email                | bet med at<br>Telefon                  | Status                                        | BØRN<br>henter t<br>truksern<br>Afven              | NEATTE<br>parneatte<br>lo her.<br>liter (0)             | ST<br>st for en trær<br>Indhente        | t (0)     | er et par ting du skal være<br>Ikke relevant (1)             |
| ADGANG OG RI<br>For at tilfeje en bruy<br>writere brugeren til<br>Person<br>Dina Ammitzbell                                                     | ICER FLEERE TRAENI<br>for at tilligue on ented to<br>Uppead CIDV fill<br>ETTIGHEDER<br>Portikan ou stakke på knap<br>portaren.<br>Rolle Ser<br>Super Usar <sup>13</sup> | Iter there trachere a<br>open nedenfar og (<br>neste login<br>-teste 2024,<br>kt 33.38             | GEN<br>ad gangen<br>gennemgå forlar<br>Email<br>SlamtRidfdk | Telefon<br>+45 4020 5110               | Status<br>Autor 13-469-2024<br>Baddana Jouran | BØRM<br>henter t<br>ruksern<br>Afven               | NEATTE<br>corneatte<br>co hor.<br>hter (0)              | ST<br>st for en trær<br>Indhente        | t (0)     | er et par ting du skal være<br>likke relevant (1)            |
| ADGANG OG RI<br>Tafaj træner<br>ADGANG OG Ri<br>For at tilføje en brug<br>invitere brugeren til<br>Person<br>Tine Ammitzbell<br>Inviter klub ad | ICR FLERE TRÆNI<br>Tor at tillspe en enski til<br>Upseed CitV fil<br>ETTIGHEDER<br>For skal op stillske på knag<br>portsien.<br>Rodie Ber<br>Buger Uber <sup>13</sup>   | ERE AD GANG<br>lier here trainere o<br>ppen nedenfar og (<br>neste login<br>-dep-2026,<br>st 13-36 | Genema forte<br>gennempå forte<br>Emell<br>tiam/Ridfat      | Det med at<br>Telefon<br>-1454000 5110 | Bistus<br>Atta V 1946-2025<br>Bedieve.touser  | BØRN<br>henter t<br>ruksern<br>Afven<br>LER (<br>H | NEATTE<br>corneatte<br>to her.<br>hter (0)<br>1)<br>old | ST<br>st for en træe<br>Indhente<br>Sta | tus       | er et par ting du skal være<br>Ikke relevant (1)<br>Handling |

Denne vejledning hjælper jer igennem step by step, hvordan I som forening opretter jer i og anvender platformen

#### TRÆNERID 4 LAG

#### TrænerID platformen består af 4 lag.

Øverst har vi DIF, hvis platform primært er en administrationsplatform, dernæst kommer forbundsplatformen, så klubplatformen og endelig TrænerID'et, hvor trænerne er.

For at **trænerne** kan tage Trænerløftet skal de oprette et TrænerID, det kan de gøre her: <u>https://traenerloeftet.dk/</u>

For at l i **foreningen** kan får adgang til klubplatformen for jeres klub, skal l inviteres af jeres forbund. Og når l har fået adgang, er det op til jer selv at holde styr på, hvem der er oprettet og inviteret. Både andre administratorer og trænere.

For klubberne

Endelig er der forbundsplatformen, som er den platform som **forbundene** kan få adgang til.

|                         | DASHBOADD                                 |                    | INSPIRATION                                |                |                     | TINA AMMITZBƏLL Logud | DIF |                                           |                          | TINA AMMITZBOLL Logud | DIF<br>XXX | DASHBOARD IND                                                                                                    | STILLINGER                                                                                                    | TINA AMMITZBOLL SKI |
|-------------------------|-------------------------------------------|--------------------|--------------------------------------------|----------------|---------------------|-----------------------|-----|-------------------------------------------|--------------------------|-----------------------|------------|----------------------------------------------------------------------------------------------------|----------------------------------------------------------------------------------------------------|---------------------|
|                         | DASHBOARD                                 | THIN PROFIL        | INSPIRATION                                |                |                     |                       |     | DASHBOARD BORNEATTEST                     | INDSTILLINGER            |                       |            | TD/ENED                                                                                                    |                                                                                                    |                     |
| Tina                    | Ammitzbøll                                | •                  | 🕂 Tag trænerløftet                         | Borne<br>Afven | neattest<br>nter    |                       |     |                                           | ANTAL TRÆNERE            |                       |            | TRANERE 11 XLUBBER                                                                                                    | 0 HAR TAGET TRANERLØPTET                                                                                                    |                     |
| 1INE KLUBBEF            | R<br>Forening/klub                        | Hold               | Rolle/titel                                | Disciplin 6    | Børneattest         | Admin                 |     | Hovedstadens Svømmeklub,<br>Frederiksberg | HAR TAGET TRÆNERLØFTET   |                       |            | KLUBBE<br>AKTIVE KLUBBER                                                                                                    | RITAL                                                                                                    |                     |
| sep-2024 -<br>nuværende | Albertslund Golfklub                      | Junior<br>Kvinde   | Cheftræner<br>Aflennet fuldtid             |                | lkke<br>efterspurgt | Rediger               |     |                                           | 0 /0                     |                       |            | 1/654                                                                                                    |                                                                                                    |                     |
| ig-2024 -<br>iværende   | Greve Gymnastik og Trampolin              | Konkurrence<br>Mix | Cheftræner<br>Aflennet deltid              |                | lkke<br>efterspurgt | Rediger               |     |                                           |                          |                       |            | ANTAL TRÆNERE                                                                                                    | 24. sep 21                                                                                                    | 2024                |
| in-2024 -<br>uværende   | Albertslund Taekwondo Klub                | Junior<br>Mix      | Cheftræner<br>Aflennet fuldtid             |                | lkke<br>efterspurgt | Rediger               |     |                                           | Bernaattast Status       |                       |            | ANTAL 8                                                                                                    |                                                                                                    |                     |
| lec-2023 -<br>uværende  | Hovedstadens Svømmeklub,<br>Frederiksberg | Senior<br>Kvinde   | Cheftræner<br>Frivillig med<br>godtgørelse | Vandpolo I     | ikke relevant       | Redicer               |     | Tina Ammitzbell Noj                       | Not requested Registered |                       |            | 7<br>6<br>5<br>4<br>3<br>2                                                                                                    |                                                                                                    |                     |
| Tilføj erfaring         |                                           |                    |                                            |                |                     |                       |     |                                           |                          |                       |            | Active sectors and active sector active sector active sect | af 1980<br>emning<br>mekidab<br>mekidab<br>mekidab<br>mekidab<br>adring F.<br>entorer<br>at al teu<br>at al teu<br>at al teu<br>at al teu<br>an tidase<br>emning<br>or enning<br>or enning<br>or enning<br>or enning<br>or enning | v celtra            |

#### For trænerne

#### For forbundene

#### HVAD KAN I?

Når I er blevet inviteret til platformen af jeres forbund, skal I oprette jeres bruger.

Inde på selve platformen kan I:

- Invitere klubbens trænere til at oprette et TrænerID
- Administrere jeres børneattester
- Invitere andre administratorer i klubben ind i platformen
- Se en liste over de trænere, der er aktive i klubben
- Se hvor mange af de inviterede trænere, der har oprettet et TrænerID
- Se hvor mange af trænerne, der har taget trænerløftet

Jeres opgave er at:

- Invitere jeres trænere, så de kan oprette sig og få adgang til klubplatformen
- Assistere jeres trænere i at bruge platformen

Tag fat i jeres forbund:

- Hvis I oplever tekniske problemer med platformen
- Hvis I har gode ideer til videreudvikling TrænerID'et

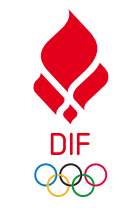

### HVAD KAN TRÆNERNE

Når trænerne har oprettet et TrænerID, kan de opbygge deres træner CV og tage Trænerløftet.

På sigt vil de kunne finde inspiration til trænergerningen.

Når de opretter et TrænerID, skal de igennem 4 steps:

- 1. Her udfylder de: fornavn, efternavn, e-mail og tlf.
- 2. Verificere med MitID
- 3. Udfyld: adresse, fødselsdag og køn, vælg et kodeord
- 4. Så skal de angive, hvor de er eller har været trænere: Finde klubben, hvor de er/har været træner, vælge idrætsgren og disciplin, hold, køn på holdet, rolle, startdato evt. slutdato og endelig hvordan de er aflønnet

|                                                                                                    | DASHBOARD                                 | MIN PROFIL                                                                                                    | INSPIRATION                                                                                                    |           |                                    | TINA AMMITZ                                  |
|----------------------------------------------------------------------------------------------------|-------------------------------------------|----------------------------------------------------------------------------------------------------|----------------------------------------------------------------------------------------------------|-----------|------------------------------------|----------------------------------------------|
| Tina A                                                                                                    | Ammitzbøll                                | •                                                                                                    | Tag trænerløftet                                                                                                    |           | ørneattest<br>fventer              |                                              |
| MINE KLUBBER                                                                                                    | Forma in the                              |                                                                                                    |                                                                                                    | Dissiplin |                                    | Adapta                                       |
| sep-2024 -                                                                                                    | Albertslund Golfklub                      | Junior                                                                                                    | Cheftræner                                                                                                    |           | Ikke                               | Rediaer                                      |
| nuværende<br>aug-2024 -<br>nuværende                                                                                                    | Greve Gymnastik og Trampolin              | Kvinde<br>Konkurrence<br>Mix                                                                                                    | Ationnet fuldtid<br>Cheftræner<br>Aflønnet deltid                                                                                                    | -         | etterspurgt<br>Ikke<br>efterspurgt | Rediger                                      |
| jun-2024 -<br>nuværende                                                                                                    | Albertslund Taekwondo Klub                | Junior<br>Mix                                                                                                    | Cheftræner<br>Aflønnet fuldtid                                                                                                    | -         | Ikke<br>efterspurgt                | Rediger                                      |
| dec-2023 -<br>nuværende                                                                                                    | Hovedstadens Svømmeklub,<br>Frederiksberg | Senior<br>Kvinde                                                                                                    | Cheftræner<br>Frivillig med<br>godtgørelse                                                                                                    | Vandpolo  | Ikke relevant                      | <u>Rediger</u>                               |
| Tiffol erfaring     Image: Control of the state of the state of the sta |                                           | Verifier net HBB                                                                                                    | O         O           Bandata         Title artiring           VP of operative with and an operative with an operative with a constraint of a constraint of a con | 2         |                                    | Auro Data data data data data data data data |
| underen angene<br>Soude et tratter                                                                                                    | Sense attent                              | Inner* Coconsummer Coconsummer | )<br>)<br>)                                                                                                    |           |                                    |                                              |

#### **TRÆNERLØFTET**

Udover at trænerne kan lave deres træner CV og tilføje uddannelser og kurser de har været på, så kan de også tage trænerløftet.

Trænerløftet er et e-læringskursus med løftet som afslutning.

Dansk Golf Union og GymDanmark har egne trænerløfter, så trænere fra et af de to forbunds foreninger bliver automatisk sendt til deres trænerløfter.

Trænerne i en forening i et af de andre 60 forbund bliver sendt til DIF's trænerløfte, hvor de kan vælge mellem 3 forskellige løfter.

- Trænerløftet for børn og unge trænere
- Trænerløftet for talent og elite trænere
- Trænerløftet for voksen motionist trænere

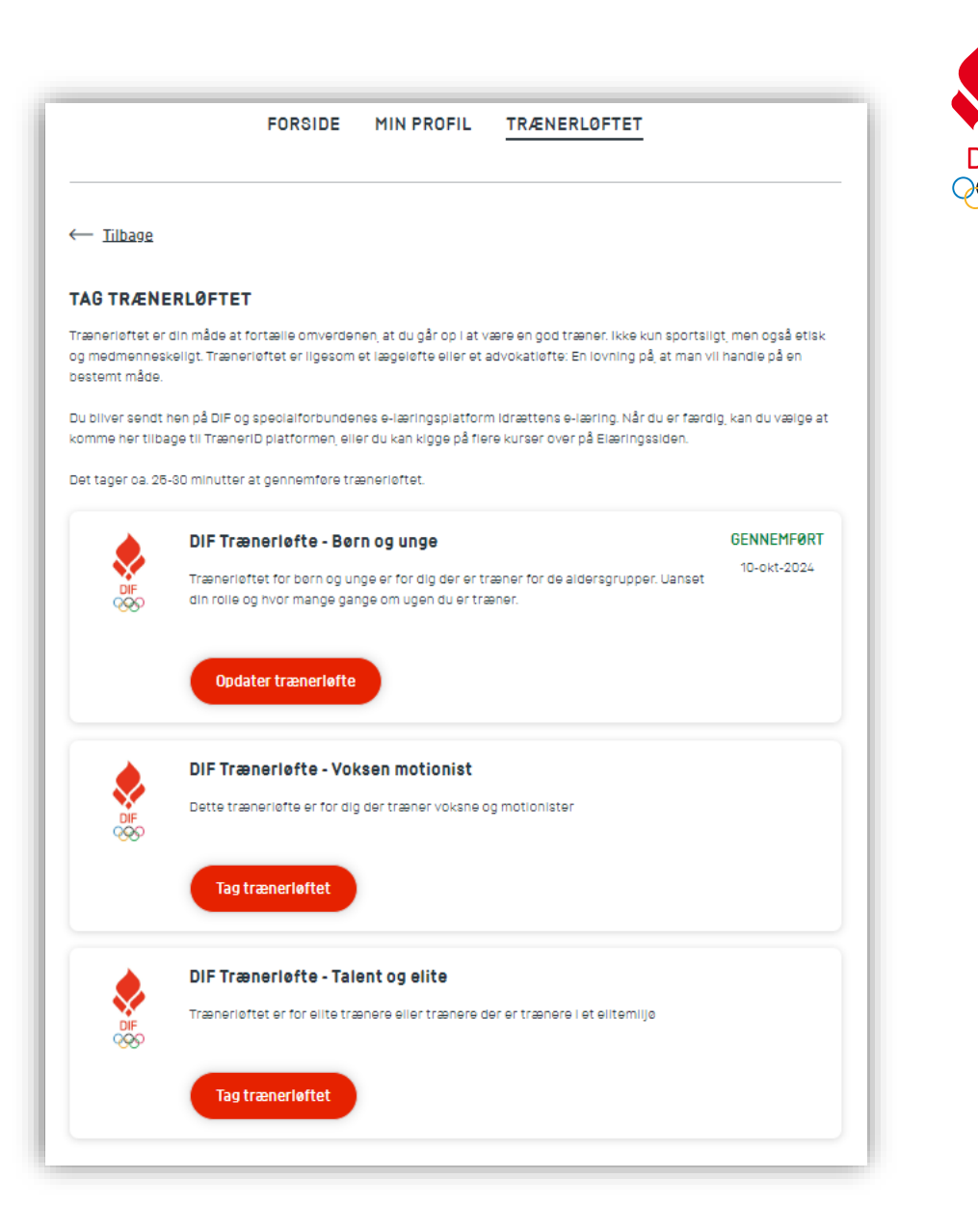

## **OPRETTELSE AF EN KLUBADMINISTRATOR**

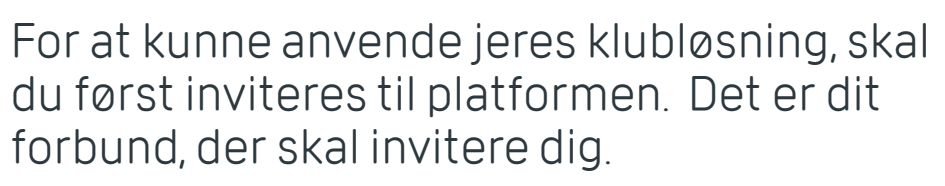

I eksemplet her, er det SvømDanmark, der har inviteret klubben.

l mailen du modtager, er der et invitationslink, som du skal klikke på.

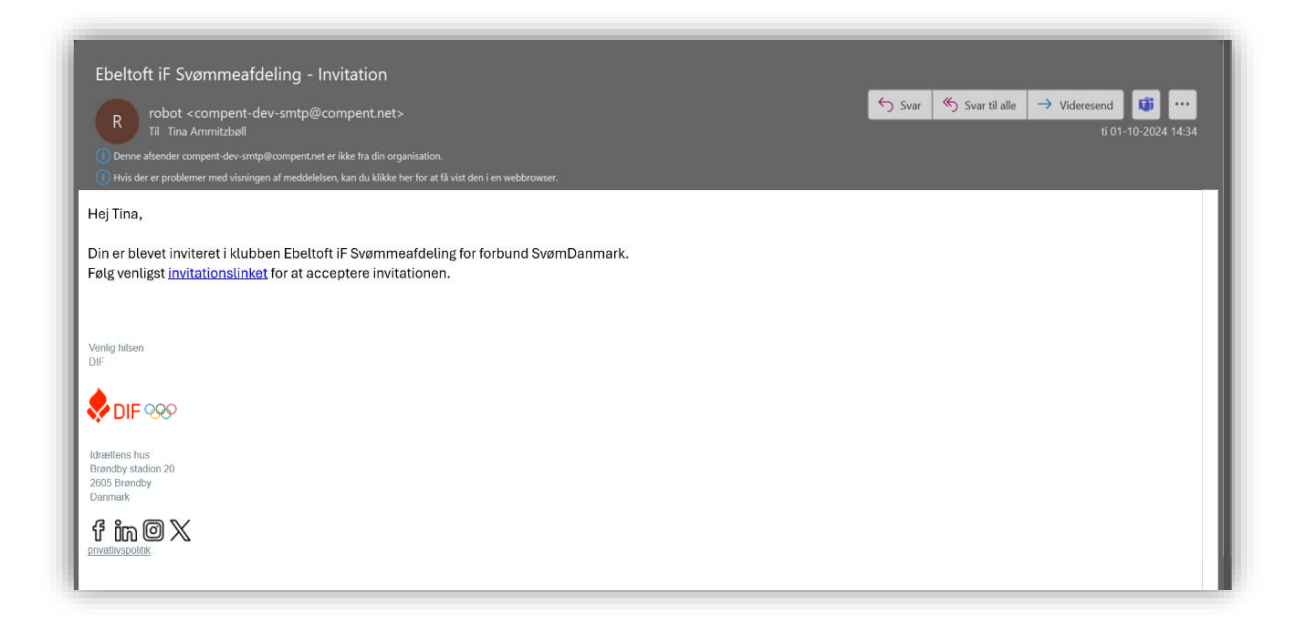

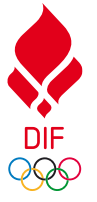

#### **OPRET BRUGER**

Når du klikker på linket i invitationsmailen, bliver du sendt til klubløsningen. Her skal du:

- 1) Udfyld og verificere dine brugerdata
- 2) Klik på "Opret profil"

|                              | 8vømDanmark til Super Admin n |
|------------------------------|-------------------------------|
| Forbund *                    |                               |
| 8vømDanmark                  |                               |
| orening *                    |                               |
| Ebeitoft IF 8vømmeafdeling   |                               |
| lle*                         |                               |
| Super Admin                  |                               |
| iornavn *                    |                               |
| Tina                         |                               |
|                              |                               |
| Ammitzbeli                   |                               |
| imail *                      |                               |
| tiam@dif.dk                  |                               |
| elefonkode * Telefonnummer * |                               |
| +45 (Danmark) 🗘 4020-5110    |                               |
| Retinnelser *                |                               |
| Jethigeiser                  | at DIE må somme mine dete     |

## LOG IND I PLATFORMEN TRIN 1

Klubplatformen finder du her: <u>https://klub-identitet.traenerloeftet.dk/</u>

#### For at logge ind skal du:

- 1) Angive din e-mail
- 2) Angiv dit kodeord
- 3) Klik på "Log ind"

Har du glemt dit kodeord, skal du klikke på "Glemt kodeord" indtaste din e-mail og følge vejledningen.

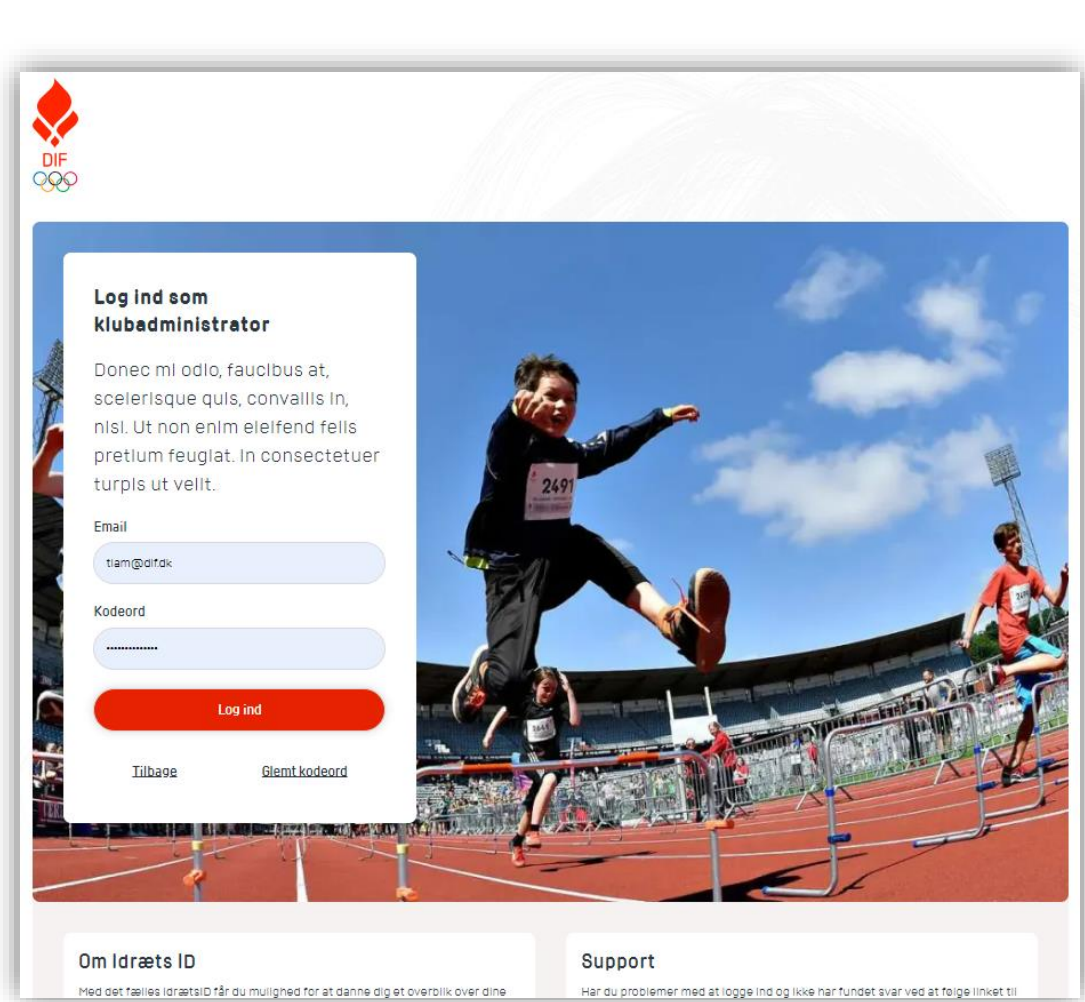

DIF

## LOG IND I PLATFORMEN TRIN 2

For at kunne logge ind i platformen skal du have adgang til den e-mail, du har oprettet dig med. Herefter skal du:

- Finde mailen fra Trænerløftet. Vær opmærksom på at e-mailen kan være endt i din spam mappe.
- 2) Indtast koden fra e-mailen
- 3) Klik på "Log ind"

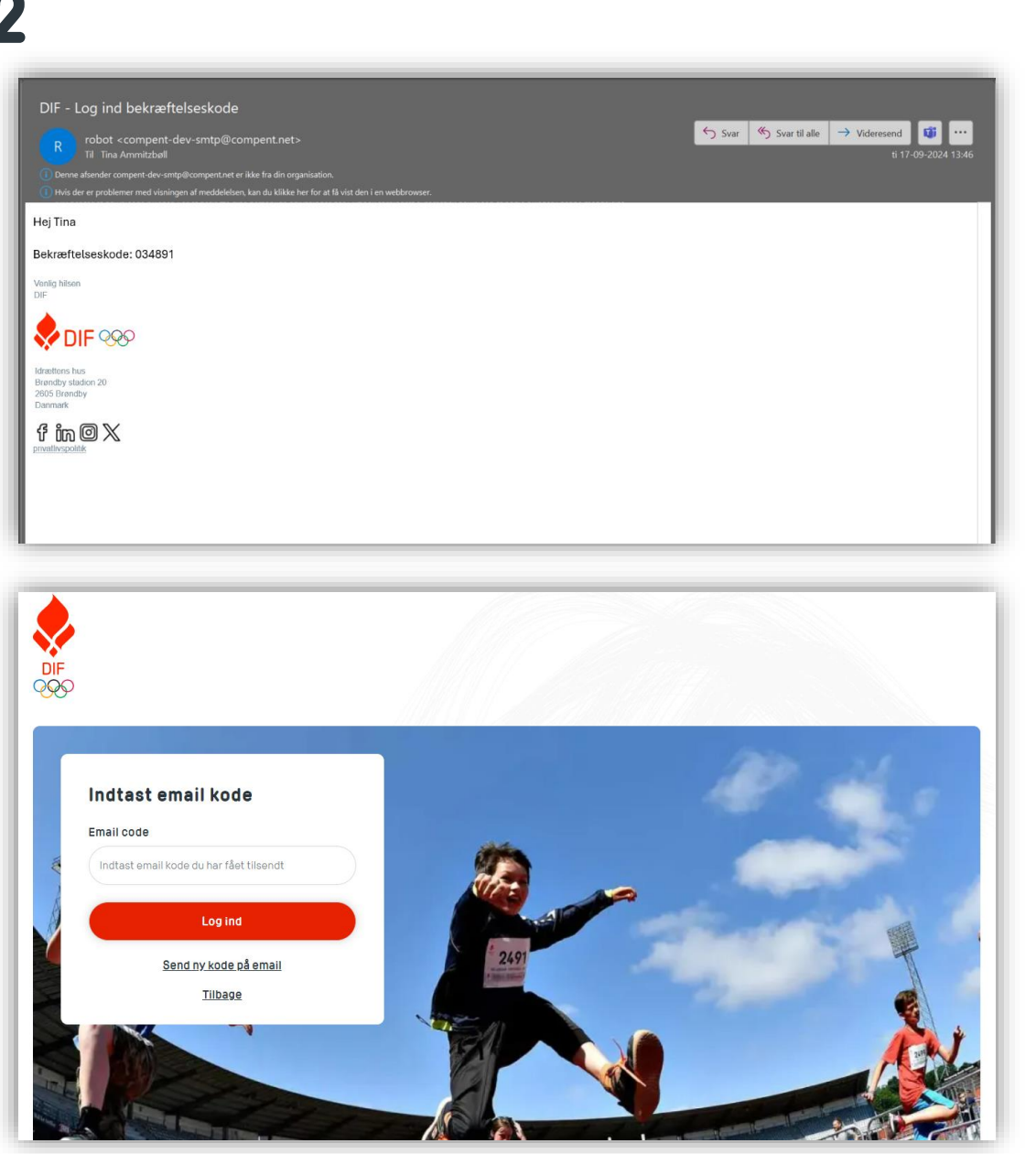

DIF

## LOG IND I PLATFORMEN

Hvis e-mailen med koden ikke dukker op, og den ikke er endt i din spam-mappe, så prøv at sende en ny kode.

Klik på "Send ny kode på e-mail"

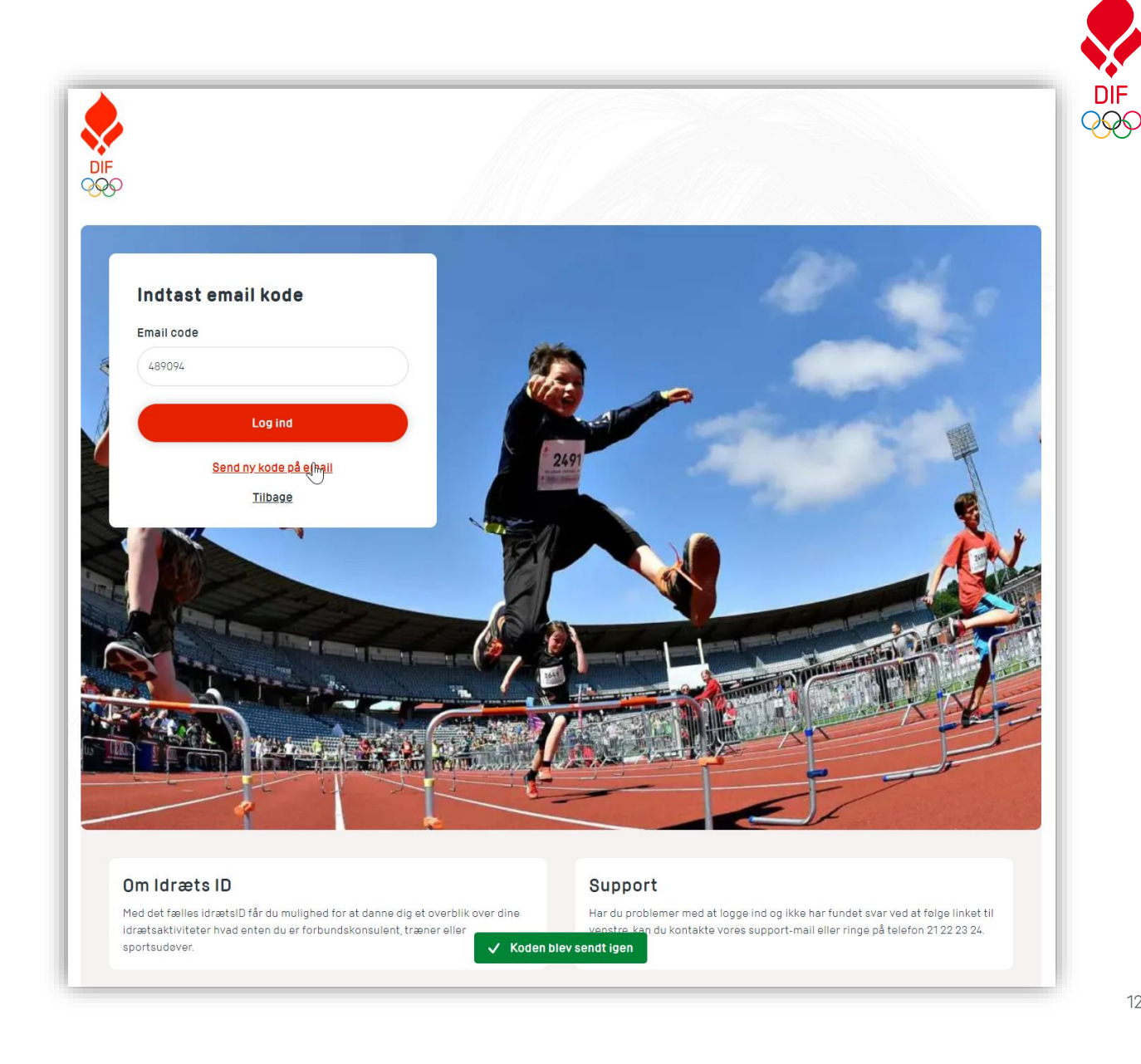

#### **LOG IND - FLERE KLUBBER**

Hvis du er administrator med adgang til TrænerID platformen for flere klubber, vil du efter log ind skulle vælge, hvilken klub du skal ind på.

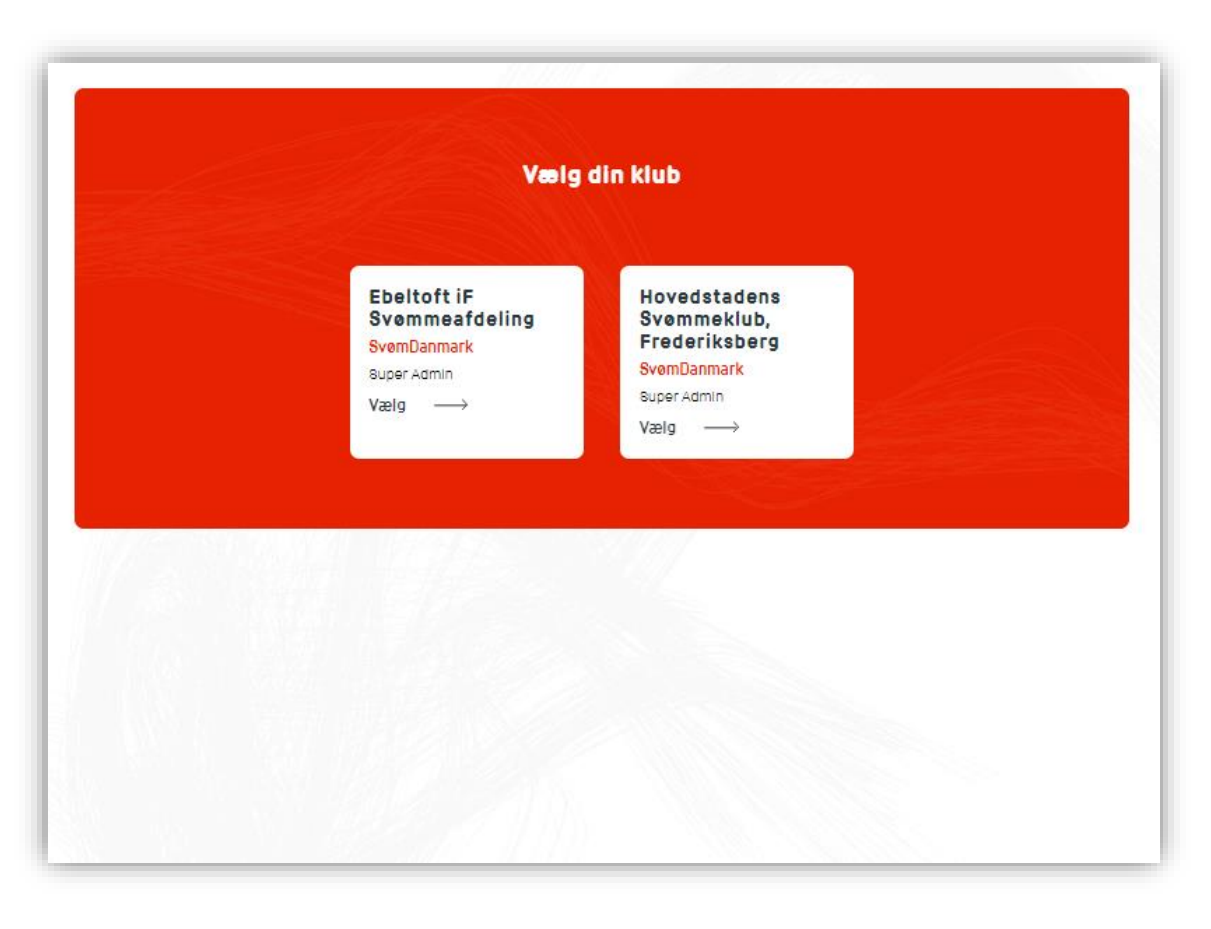

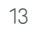

DIF

#### SKIFT MELLEM KLUBBER

Hvis du er administrator med adgang til TrænerID platformen for flere klubber, kan du nemt skifte imellem klubberne.

Øverst i højre hjørne kan du logge ud af platformen, men også skifte imellem klubberne.

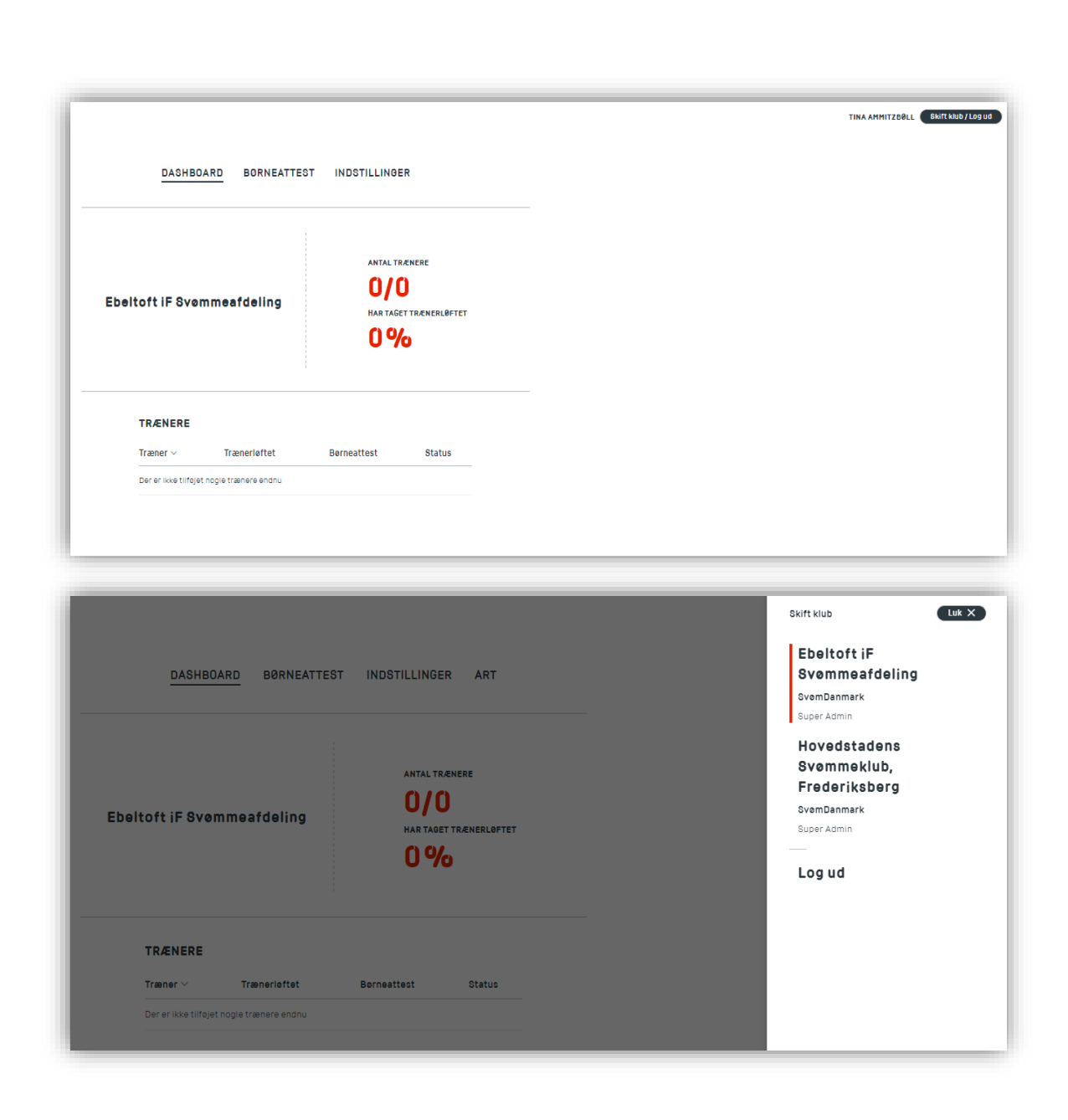

# DIF

## **KLUBPLATFORM - FORSIDEN**

På klubportalens forside kan du få et overblik over:

- Hvor mange trænere, der er oprettet.
- Hvor mange af dem, der har taget Trænerløftet.
- En liste over trænerne, hvor I kan se om de har taget trænerløftet, hvad deres status er ift. børneattest og deres status. Status er der, hvor I kan se, om de er registeret eller om invitationen til at oprette et TrænerID afventer.
- Hvis du klikker på trænerens navn, kan du se oplysningerne på vedkommende

|                                                                     | DASHBO                  | )ARD BØRNEAT                                                                | ITEST INDSTILI                                 | INGER                                                                           |                    |
|---------------------------------------------------------------------|-------------------------|-----------------------------------------------------------------------------|------------------------------------------------|---------------------------------------------------------------------------------|--------------------|
| Hoved:<br>Freder                                                    | stadens Svøm<br>iksberg | meklub,                                                                     | ANTAL T<br><b>2</b> /<br>HAR TAC<br><b>0</b> 9 | RÆNERE<br>2<br>Jet trænerloftet                                                 |                    |
|                                                                     | TRÆNERE                 |                                                                             |                                                |                                                                                 |                    |
|                                                                     | Træner V                | Trænerløftet                                                                | Børneattest                                    | Status                                                                          |                    |
|                                                                     | Tina Ammitzbøll         | Nej                                                                         | NotValid                                       | Registered                                                                      |                    |
|                                                                     |                         |                                                                             |                                                |                                                                                 |                    |
| DIF<br>Danmarks Idra<br>Brøndby Stadi<br>2605 Brøndby<br>dif@dif.dk | etsforbund<br>on 20     | DIF<br>Danmarks Idra<br>Brendby Stadio<br>2605 Brendby<br><u>dif@dif.dk</u> | etsforbund<br>on 20                            | Kontakt<br>Danmarks Idræ<br>Brøndby Stadic<br>2605 Brøndby<br><u>dif@dif.dk</u> | tsforbund<br>in 20 |

## **KLUBPLATFORM - INDSTILLINGER**

Under indstillinger kan du administrere trænere og jeres øvrige klubadministratorer.

#### Trænere:

- Overblik over trænerne, hvilke hold de er på og med hvilke roller
- Hvis du ikke kan genkende vedkommende, kan du fjerne vedkommende fra klubben
- Du kan tilføje én eller flere trænere. Her skal du bruge trænerens fornavn, efternavn og e-mail.

#### Adgang og rettigheder:

- Du kan se en liste over jeres administratorer på platformen og invitere andre administratorer.
- Som administrator kan man enten være "Super Admin" og have adgang til at administrere børneattester eller blot være "Admin" og have adgang til oversigten over trænerne

| TRÆNERE<br>Træner ∽<br><u>Tina Ammitzbell</u><br><u>Tina Ammitzbell</u><br>Ungo<br>Tina Ammitzbell S<br>TILFØJ EN ELLER FLEI<br>Brug funktionen her for at tilføj<br>Tilføj træner     | Hold<br>Senior<br>dam Konkurrence<br>Svømmeskole<br>RE TRÆNERE A                 | Rolle/titel<br>Cheftræner<br>Træner<br>Hjælpeinstruktø<br>D GANGEN<br>e trænere ad gangen. | Status<br>Registered<br>02-sep-2024<br>Registered<br>13-sep-2024<br>r Registered<br>13-sep-2024 | Tilfej træner         Admin         Ejern fra klub         Ejern fra klub         Ejern fra klub |
|----------------------------------------------------------------------------------------------------|----------------------------------------------------------------------------------|--------------------------------------------------------------------------------------------|-------------------------------------------------------------------------------------------------|--------------------------------------------------------------------------------------------------|
| Træner ~<br><u>Tina Ammitzbell</u><br><u>Tina Ammitzbell</u><br><u>Tina Ammitzbell</u><br>S<br>TILFØJ EN ELLER FLEI<br>Brug funktionen her for at tilføj<br><u>Tilføj træner</u><br>Up | Hold<br>Senior<br>dom Konkurrence<br>Svemmeskole<br>RE TRÆNERE A                 | Rolle/titel<br>Cheftræner<br>Træner<br>Hjælpeinstruktø<br>D GANGEN<br>e trænere ad gangen. | Status<br>Registered<br>02-sep-2024<br>Registered<br>13-sep-2024<br>r Registered<br>13-sep-2024 | Admin<br>Fjern fra klub<br>Fjern fra klub                                                        |
| Tina Ammitzbell<br>Tina Ammitzbell Ungu<br>Tina Ammitzbell S<br>TILFØJ EN ELLER FLEI<br>Brug funktionen her for at tilføj<br>Tilføj træner Up                                          | Senior<br>dom Konkurrence<br>Svømmeskole<br>RE TRÆNERE A                         | Cheftræner<br>Træner<br>Hjælpeinstruktø<br><b>D GANGEN</b><br>e trænere ad gangen.         | Registered<br>02-sep-2024<br>Registered<br>13-sep-2024<br>r Registered<br>13-sep-2024           | <u>Fjern fra klub</u><br><u>Fjern fra klub</u><br><u>Fjern fra klub</u>                          |
| Tina Ammitzbell Ungr<br>Tina Ammitzbell S<br>TILFØJ EN ELLER FLEF<br>Brug funktionen her for at tilføj<br>Tilføj træner Up                                                             | dom Konkurrence<br>Svømmeskole<br><b>RE TRÆNERE A</b><br>je en enkelt eller fler | Træner<br>Hjælpeinstruktø<br><b>D GANGEN</b><br>e trænere ad gangen.                       | Registered<br>13-sep-2024<br>r Registered<br>13-sep-2024                                        | <u>Fjern fra klub</u><br><u>Fjern fra klub</u>                                                   |
| Tina Ammitzbell S<br>TILFØJ EN ELLER FLEF<br>Brug funktionen her for at tilføj<br>Tilføj træner                                                                                        | Svommeskole<br>RETRÆNERE A                                                       | Hjælpeinstrukte<br><b>D GANGEN</b><br>e trænere ad gangen.                                 | r Registered<br>13-sep-2024                                                                     | <u>Fjern fra klub</u>                                                                            |
| TILFØJ EN ELLER FLEI<br>Brug funktionen her for at tilføj<br>Tilføj træner Up                                                                                                    | RE TRÆNERE A                                                                     | D GANGEN<br>e trænere ad gangen.                                                           | 10 009 2024                                                                                     |                                                                                                  |
| ADGANG OG RETTIGHE<br>For at tilføje en bruger skal du l<br>invitere brugeren til portalen.                                                                                            | E <b>DER</b><br>klikke på knappen ne                                             | denfor og gennemgå fo                                                                      | rløbet med at                                                                                   |                                                                                                  |
| Person Rolle                                                                                                    | Seneste lo                                                                       | ogin Email                                                                                 | Telefon                                                                                         | Status                                                                                           |
| Tine Ammitzbøll Super Us                                                                                                    | ser 21-okt-20<br>kl. 11:27                                                       | 24, <u>tiam@dif.dk</u>                                                                     | <u>+45 4020 5110</u>                                                                            | Aktiv 13-sep-2024<br><u>Redigere bruger</u>                                                      |

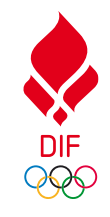

#### **KLUBPLATFORM - TILFØJ TRÆNERE**

Under indstillinger kan du tilføje og invitere trænere.

Man kan enten invitere trænerne en ad gangen, eller man kan, via en CSV fil, uploade en liste af trænere og sende invitationer ud til alle på listen.

Hvis du er i tvivl om strukturen i CSV filen, kan du se et eksempel via linket i teksten. Ved at klikke på "Upload CSV fil" kan du uploade en fil fra din computer.

| DASHBOARD BØRNEATT                                                                                     | TEST INDSTILLINGER                      |  |
|----------------------------------------------------------------------------------------------------|-----------------------------------------|--|
| ← <u>Tilbage</u>                                                                                       |                                         |  |
| TILFØJ TRÆNERE VED UPLOAD VIA                                                                          | A CSV FIL                               |  |
| Her kan du tilføge flere trænere ad gangen ved u<br>hvordan <u>strukturen på CSV fillen</u> skal være. | upload af CSV fill. Du kan iæse mere om |  |
| Upload OSV fil                                                                                         |                                         |  |
|                                                                                                    |                                         |  |
|                                                                                                    |                                         |  |

#### **BØRNEATTEST**

Som Super Admin kan du administrere og holde et overblik over de af jeres trænere, der skal have en børneattest, og nemmere indhente CPR-numre.

Funktionen i klubplatformen giver dig mulighed for at holde et overblik over:

- Hvem klubben har indhentet en børneattest på
- Hvor mange dage det er siden

Den giver dig også mulighed for at holde et overblik over de trænere, som er trænere for hold med udøvere over 15 år. Dem du kan markere som "ikke relevante" ift. indhentning af børneattesten.

Vær opmærksom på, at delen her i klubportalen omkring børneattester, ikke snakker sammen med politiets systemer, og du skal selv opdatere status, efterhånden som du får information og svar fra træneren og politiet.

Funktionen er alene til for at hjælpe med at holde et overblik over trænere og børneattester.

| DASHBO                                        | OARD BØRNE                                | ATTEST INDS                | TILLINGER                 |
|-----------------------------------------------|-------------------------------------------|----------------------------|---------------------------|
|                                               |                                           |                            |                           |
| INDHENTNING                                   | AF BØRNEATTES                             | т                          |                           |
| Er det første gang du i<br>opmærksom på Læs i | indhenter børneattest<br>Instrukserne her | for en træner er der et    | par ting du skal være     |
| opinionaoni pa. 2001                          |                                           |                            |                           |
| Mangler (2)                                   | Afventer (0)                              | Indhentet (0)              | kke relevant (0)          |
| TRÆNERE - MAN                                 | NGLER (2)<br>Hold                         | Status                     | Handling                  |
| <u>Tina Ammitzbøll</u>                        | Senior                                    | CPR mangler<br>13-sep-2024 | Hent CPR<br>Ikke relevant |
| Tina Ammitzbøll                               | Svømmeskole                               | CPR anmodet                | Pâmind                    |
|                                               |                                           |                            |                           |
|                                               |                                           |                            |                           |
|                                               |                                           |                            |                           |

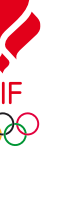

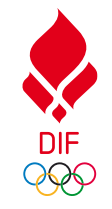

## **BORNEATTEST LISTEN**

Listen på siden med børneattest er delt i 4 statusser:

- **Mangler** En liste over de trænere du endnu ikke har taget stilling til
- **Afventer** Her er de trænere, hvor du enten har anmodet om deres CPR og afventer svar, eller du har anmodet om børneattesten hos politiet
- Indhentet en liste over dem du har hentet børneattest på og hvor mange dage, den har været indhentet
- **Ikke Relevant** liste over dem du har markeret, at børneattesten ikke er relevant

| DASHB                                      | OARD BORNE                                 | ATTEST INI          | DSTILLINGER                 |
|--------------------------------------------|--------------------------------------------|---------------------|-----------------------------|
|                                            | AF BØRNEATTES                              | т                   |                             |
| Er det første gang du<br>opmærksom på. Læs | indhenter børneattest<br>instrukserne her. | for en træner er de | er et par ting du skal være |
| Mangler (2)                                | Afventer (0)                               | Indhentet (0)       | ikke relevant (0)           |
| TRÆNERE - MA                               | NGLER (2)                                  | Status              | Handling                    |
| Tina Ammitzbøll                            | Senior                                     | CPR mangler         | Hent CPR                    |
|                                            |                                            | 10-36p-2024         |                             |

### **INDHENT BØRNEATTEST - TRIN 1**

Når du skal indhente en børneattest hos politiet, skal du bruge trænerens CPRnummer.

Denne portal giver dig mulighed for midlertidig at opbevare trænerens CPRnummer, imens børneattesten indhentes. Når du afslutter forløbet, slettes CPR-nummeret automatisk fra platformen.

Hvis du senere skal indhente en børneattest på træneren, skal du indhente CPR-nummeret igen.

I listen over dem der "Mangler", har du en liste over de trænere, du ikke har taget stilling til ift. børneattesten.

Hvis træneren er træner for hold med udøvere under 15 år, skal man have en børneattest. For at igangsætte den proces skal du klikke på "Hent CPR" og herefter klikke på "Anmod om træner CPR-nummer"

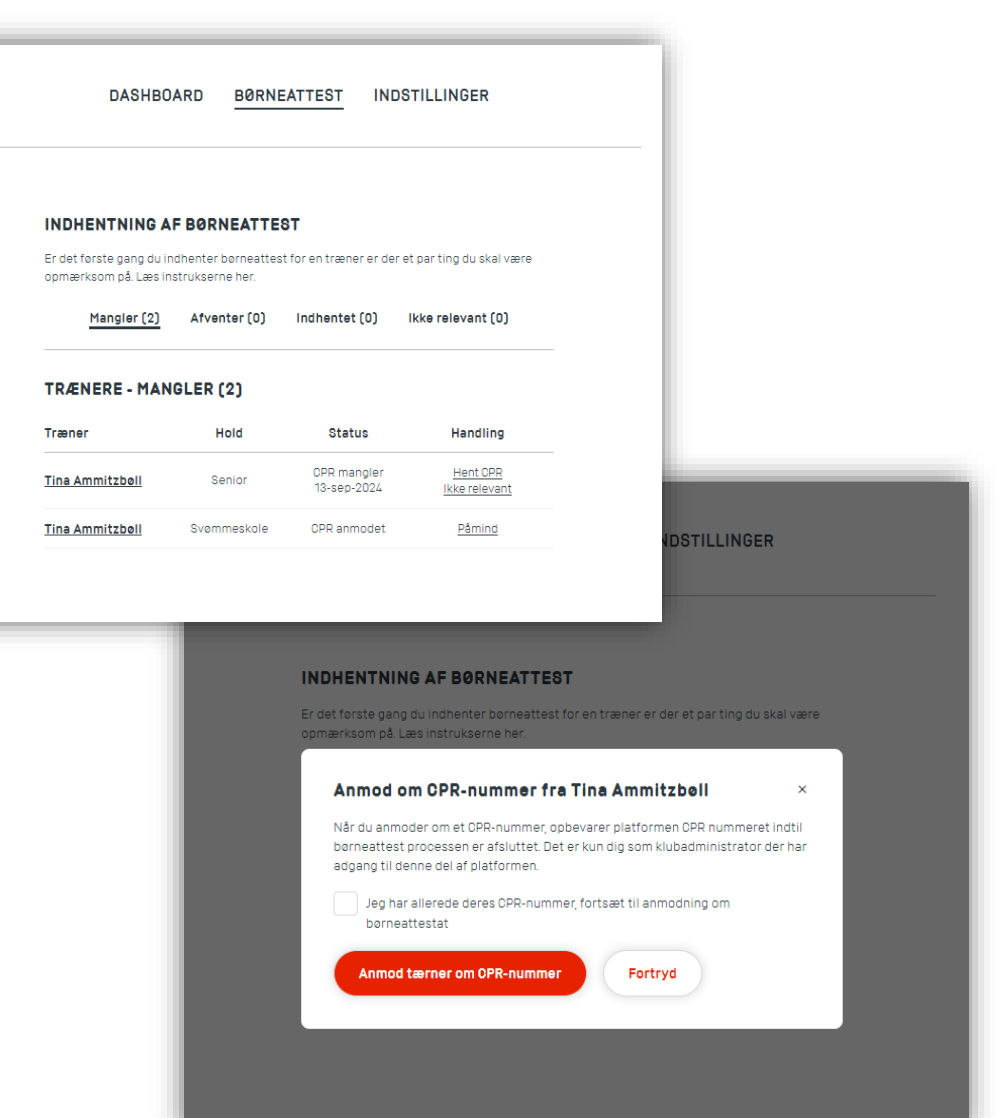

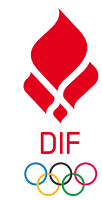

#### INDHENT BØRNEATTEST - TRIN 2 (TRÆNEREN)

Når du har anmodet træneren om vedkommes CPR-nummer, vil træneren modtage en notifikation på e-mail og det vil være markeret på trænerens TrænerID.

Træneren vil skulle indtaste CPR-nummeret og sende det.

| MINE KLUBBI                                | ER<br>Forening/klub                       | Hold                                                                  | Rolle/titel                                                                                    | Disciplin                                   | Børneattest             | Admin                |
|--------------------------------------------|-------------------------------------------|-----------------------------------------------------------------------|------------------------------------------------------------------------------------------------|---------------------------------------------|-------------------------|----------------------|
| dec-2023 -<br>nuværende                    | Hovedstadens Svømmeklub,<br>Frederiksberg | Senior<br>Kvinde                                                      | Cheftræner<br>Frivillig med<br>godtgørelse                                                     | Vandpolo                                    | Send CPR                | Rediger              |
| okt-2024 -<br>nuværende                    | Bordtennisklubben Kvik,<br>Næstved        | Ungdom<br>begynder<br>Kvinde                                          | Træner<br>Aflønnet fuldtid                                                                     |                                             | lkke<br>efterspurgt     | <u>Rediger</u>       |
| sep-2024 -<br>nuværende                    | Albertslund Golfklub                      |                                                                       |                                                                                                |                                             |                         | DENS                 |
| aug-2024 -<br>nuværende                    | Greve Gymnastik og Trampoll               | SVØMMEKL                                                              | UB, FREDERIKS                                                                                  | BERG                                        |                         | DENO                 |
|                                            |                                           | For at kunne ind                                                      | nente din børneattest                                                                          | har vi brug fo                              | r dit CPR-numme         | r í vi onbevarer kun |
| jun-2024 -<br>nuværende                    | Albertslund Taekwondo Klub                | CPR-nummer mi                                                         | dlertidigt i denne proc                                                                        | ces).                                       |                         |                      |
| jun-2024 -<br>nuværende<br>Tilføj erfaring | Albertslund Taekwondo Klub                | CPR-nummer mi<br><b>Bemærk:</b> Du kar<br>børneattest fra j           | dlertidigt i denne proc<br>n forvente inden for 2-<br>politiet. Hold derfor øj                 | ses).<br>-3 uger at skull<br>e med din e-Bo | e godkende indh<br>oks. | entningen af din     |
| jun-2024 -<br>nuværende<br>Tilføj erfaring | Albertslund Taekwondo Klub                | CPR-nummer mi<br>Bemærk: Du kar<br>børneattest fra p<br>Dit CPR-numme | dlertidigt i denne proc<br>n forvente inden for 2-<br>politiet. Hold derfor øj<br>2 <b>r *</b> | ees).<br>3 uger at skull<br>e med din e-Bo  | e godkende indh<br>oks. | entningen af din     |

## **INDHENT BØRNEATTEST - TRIN 3**

Når træneren har indtastet og sendt sit CPRnummer, vil du kunne se det og indhente børneattesten ved at klikke på "Hent attest"

I den pop-up du derefter vil se, skal du klikke på øjet ud for CPR-nummeret for at se de sidste 4 cifre.

Du vil ikke kunne kopiere dem, så være klar til at indtaste dem direkte hos politiet i børneattest flowet på politi.dk. Følg evt. links i pop-up.

Afslut ved at klikke på "Jeg har ansøgt politiet"

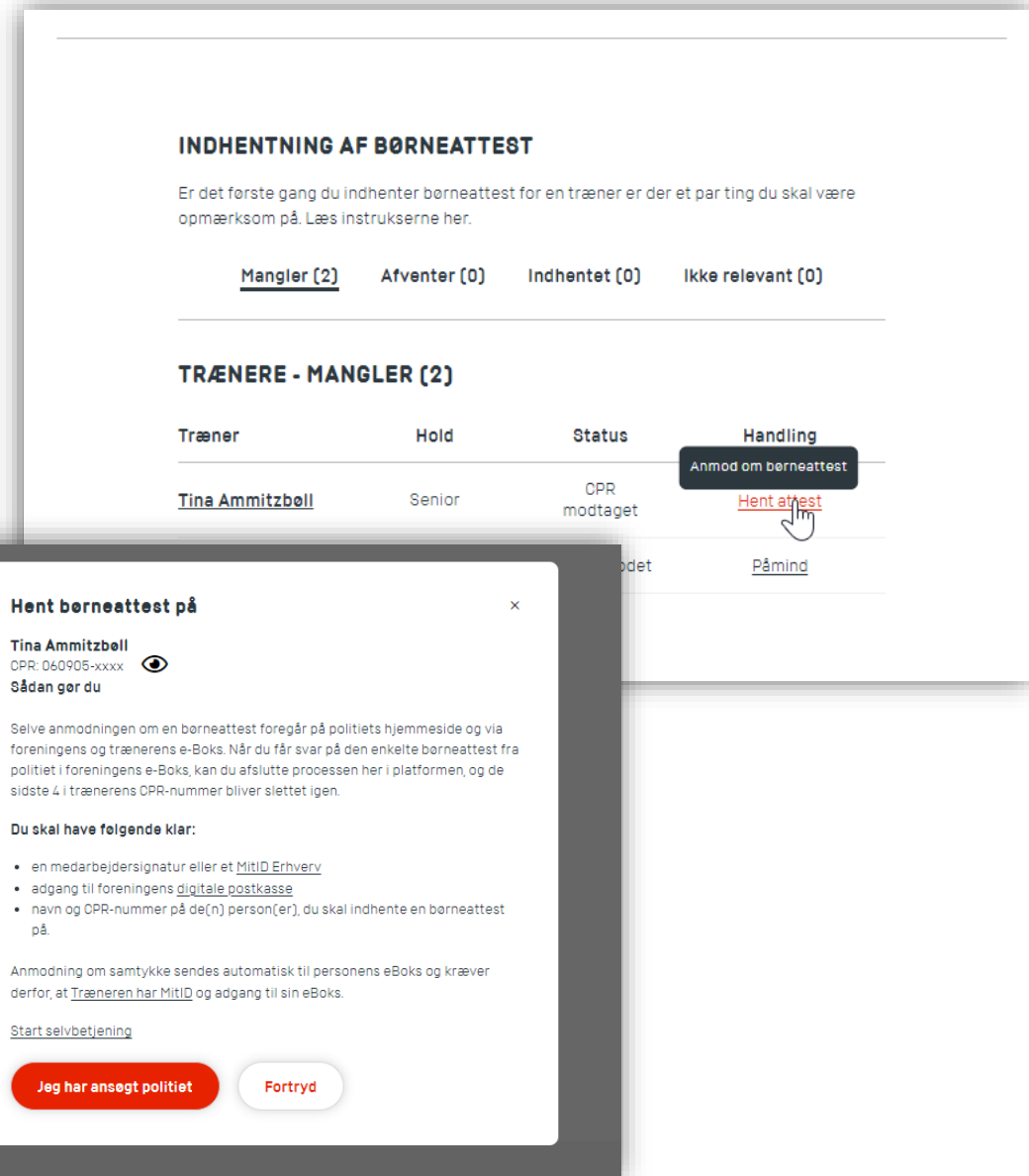

22

DIF

QQC

## **INDHENT BØRNEATTEST - TRIN 4**

Når du har modtaget svar fra politiet og er klar til at afslutte forløbet, skal du under fanen "Afventer" klikke på "Afslut"

Herefter vil du se en pop-up, hvor du skal markere, at du er klar til at afslutte forløbet. Det gør du ved at klikke i checkboksen og derefter på "Bekræft og afslut forløb"

Du vil nu kunne se træneren i fanen "Indhentet", hvor du kan se hvor mange dage det er siden, den er indhentet.

Du vil også kunne forny den og starte processen forfra.

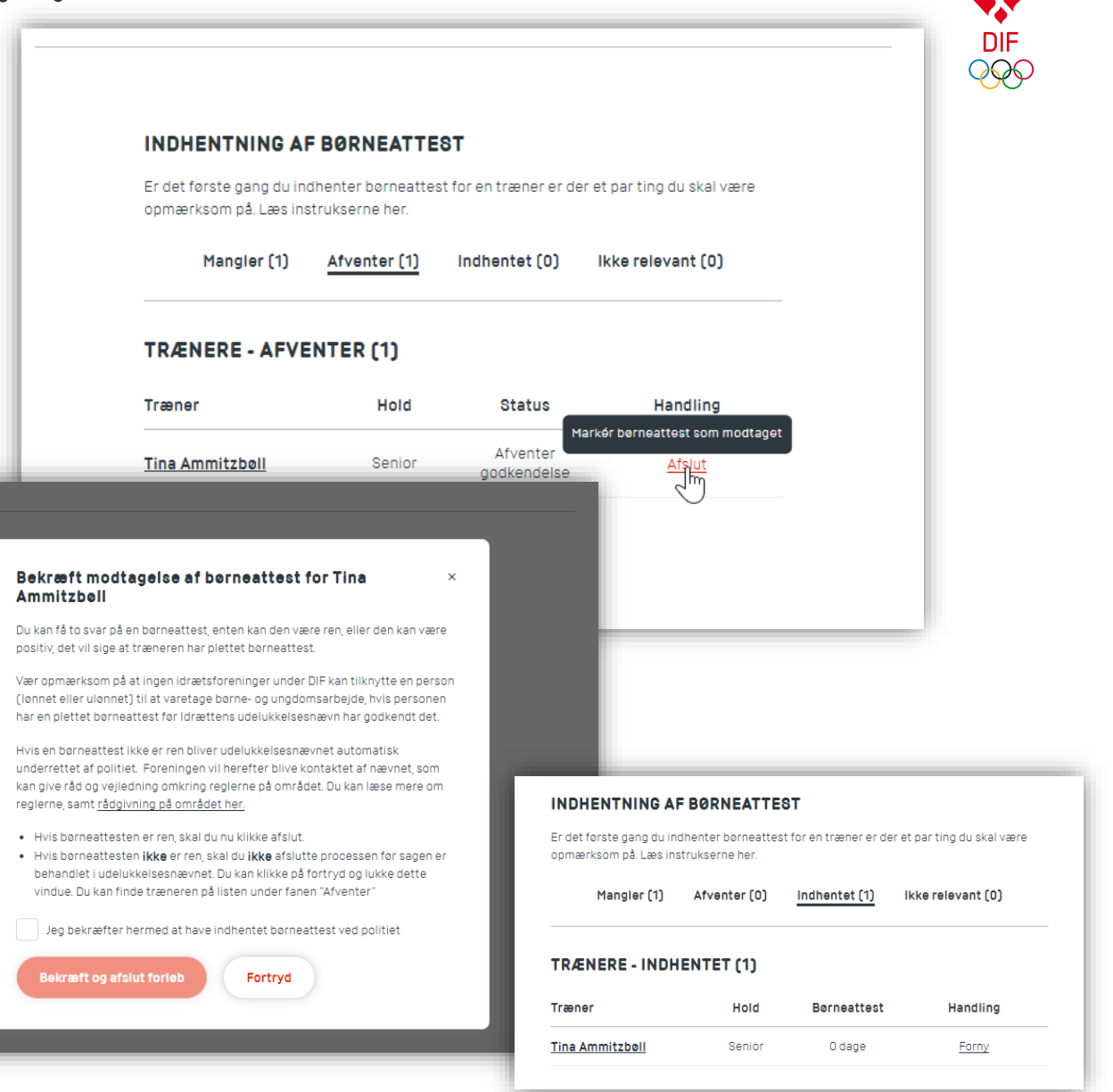

## **ADMINISTRER BØRNEATTESTER**

I listen under fanen "Mangler" har du en liste over alle trænere, du ikke har forholdt dig til eller som afventer trænerens CPR-nummer.

Hvis træneren er træner for udøvere, hvor der ikke kræves en børneattest, kan du markere vedkommende som "Ikke relevant. Træneren vil herefter blive flyttet til listen under fanen "Ikke relevant"

Hvis det på et senere tidspunkt bliver relevant for klubben at indhente en børneattest på træneren, kan I flytte træneren til listen under fanen "Mangler". Det gør I ved at klikke på "Indhent børneattest" udfor træneren.

|                                                                                                    |                                                                                                    | INDHENTNING AF BØRNEATTEST                                                      |                    |                                                            |  |
|----------------------------------------------------------------------------------------------------|----------------------------------------------------------------------------------------------------|---------------------------------------------------------------------------------|--------------------|------------------------------------------------------------|--|
| - 1                                                                                                    | Er det første gang du indhenter børneattest for en træner er der et par ting du skal være<br>opmærksom på. Læs instrukserne her.                                                              |                                                                                 |                    |                                                            |  |
|                                                                                                    | Mangler (2)                                                                                                    | Afventer (0)                                                                    | Indhentet (0)      | ikke relevant (0)                                          |  |
|                                                                                                    | TRÆNERE - MANGLER (2)                                                                                                    |                                                                                 |                    |                                                            |  |
|                                                                                                    | Træner                                                                                                    | Hold                                                                            | Status             | Handling                                                   |  |
|                                                                                                    | <u>Tina Ammitzbøll</u>                                                                                                    | Senior                                                                          | CPR<br>21-okt-2024 | ener som en <sub>.</sub> der ikke behøver<br>Ikke rejevant |  |
| -                                                                                                    | Tine Ammitzhall                                                                                                    | Svammeskole                                                                     | CDD anmodet        | Pâmind                                                     |  |
| NTNING AF BO<br>ste gang du indhen<br>om på. Læs instruk                                                                                                    | ORNEATTEST<br>ter borneattest for en træner er o<br>serne her.                                                                                                    | ier et par ting du skal væ                                                      | ere                |                                                            |  |
| u sikker                                                                                                    |                                                                                                    | o disakta kaatakt mad                                                           |                    |                                                            |  |
| <b>u sikker</b><br>u ved at denne tr<br>nder 15 år som le<br>nte en børneatte                                                                               | ræner ikke skal undervise eller ha <sup>,</sup><br>ad i deres ansættelse eller træner<br>st.                                                                                                  | gerning, behøver du ikke                                                        |                    |                                                            |  |
| u sikker<br>Ju ved at denne tr<br>under 15 år som lø<br>nte en børneatte<br>t klikke på "Bekræ<br>ant" Dette kan ær<br>vattest på træner                    | ræner ikke skal undervise eller hav<br>ed i deres ansættelse eller træner<br>st.<br>aft" flyttes træneren til fanen og li<br>idres senere, hvis det skulle blive i<br>en.                     | igerning, behøver du ikke<br>isten med trænere "ikke<br>relevant at indhente en |                    |                                                            |  |
| u sikker<br>Ju ved at denne tr<br>under 15 år som ie<br>nte en børneatte<br>t klikke på "Bekra<br>int" Dette kan æn<br>nattest på trænen<br>ekræft og afslu | ræner ikke skal undervise eller hav<br>ed i deres ansættelse eller træner<br>st.<br>aft" flyttes træneren til fanen og li<br>idres senere, hvis det skulle blive i<br>en.<br>t forløb Fortryd | gerning, behøver du ikke<br>sten med trænere "Ikke<br>elevant at indhente en    |                    |                                                            |  |

#### ADMINISTRER BØRNEATTESTER DER ALLEREDE ER INDHENTET

Hvis du allerede har hentet børneattester, og bare gerne vil have et overblik, kan du også gøre det.

- 1. Klik på "Hent CPR" ud for træneren
- 2. I pop-up skal du markere boksen "Jeg har allerede CPR-nummer, fortsæt til anmodning om børneattest". Ved at markere denne, vil der ikke blive sendt en mail til trænerne om at angive CPR.
- Træneren er nu flyttet til "Afventer" og her kan du klikke på "Hent attest" og klik på "Jeg har ansøgt hos politiet" i pop-up
- 4. I samme fane "Afventer" kan du nu klikke på afslut ud for træneren og i pop-up skal du markere, at du er klar til at afslutte forløbet. Det gør du ved at klikke i checkboksen og derefter på "Bekræft og afslut forløb
- 5. Du vil nu kunne se træneren i fanen over "Indhentet"

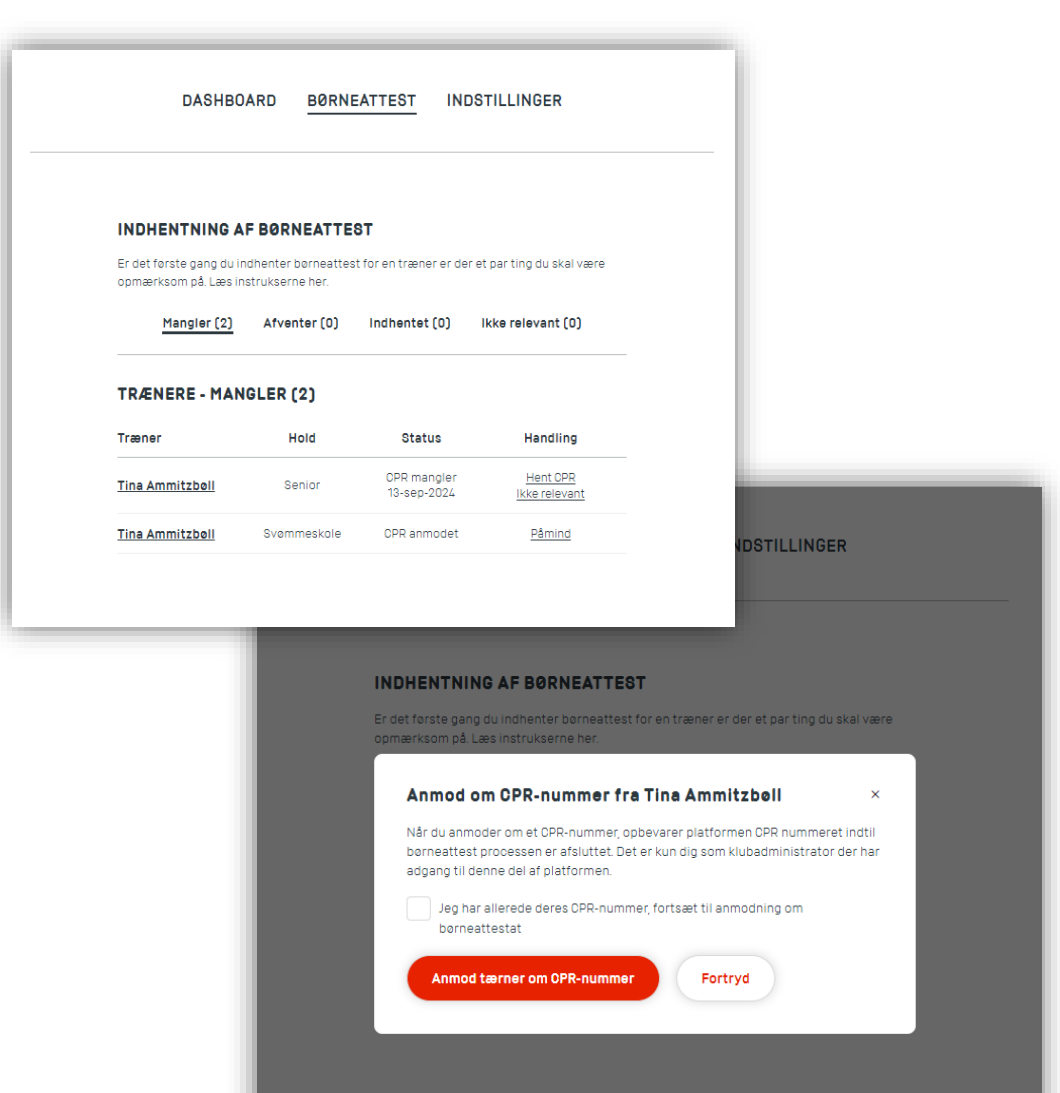

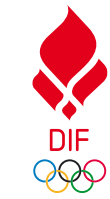